# Resultado PAPFE 2023 Pós-Graduação – Orientações Gerais

## O Resultado pode ser consultado no Portal de Serviços Computacionais da USP (<u>https://portalservicos.usp.br</u>)

Ícone de menu: PAPFE > Inscrição em Bolsas e Apoios Basta passar o mouse em cima do ícone que aparece à frente do apoio solicitado

e ler a legenda que aparece. **Obs.:** os alunos contemplados receberão informação enviada por meio do e-mail institucional.

#### AUXÍLIO PERMANÊNCIA INTEGRAL OU PARCIAL:

 O aluno deverá solicitar a Seção de Alunos de Pós-Graduação o cadastro no Sistema Computacional da USP o número de agência e <u>conta corrente junto ao</u> <u>Banco do Brasil</u>, em nome do estudante. Estudantes que não tiverem conta corrente junto ao Banco do Brasil deverão providenciá-la com a maior brevidade possível.

Conferir os dados cadastrados no sistema Computacional da USP (RG, CPF, endereço residencial, telefone, e-mail e conta corrente). Se necessário, solicitar as devidas correções na Seção de Alunos de Pós-Graduação.

**Obs**: Estes passos devem ser rigorosamente seguidos para ativar a conta, pois o termo de compromisso não é gerado caso todos os dados informados acima não estejam inseridos/atualizados no sistema Computacional da USP.

Estudantes contemplados (as) deverão dar **aceite no termo de compromisso** no Portal de Serviços Computacionais, no período de <u>01/06 até 14/06/2023 (até 23h59)</u>. Alunos que não realizarem o aceite no termo no período especificado poderão ter o auxílio cancelado.

#### Procedimento de aceite:

- 1) PAPFE
- 2) Inscrição em Bolsas e Apoio
- <u>Passos Obrigatórios:</u>
- a) Clicar em cima do "martelinho" 🔑 para aceitar o benefício
- b) Ler o Termo e clicar: "Li o Termo de Compromisso";
- c) Clicar em cima do texto: Aceitar o Benefício (ex: Auxílio. Permanência), irá aparecer a mensagem: "Li o Termo de Compromisso (ex: Aux. Permanência) e estou de acordo).
- d) Aceitar esse Benefício
- e) Não é necessário imprimir o termo de Compromisso para entrega no Serviço Social.

#### AUXÍLIO ALIMENTAÇÃO (parte integrante do Auxílio Permanência)

#### Excepcionalmente, somente no mês de junho, a recarga será automática

## Procedimento para recarga de créditos mensais no sistema Computacional da USP

Para carregar <u>mensalmente</u> os créditos (prazo limite é o dia 20 de cada mês) referentes ao auxílio alimentação, deverá proceder conforme abaixo:

1) Acessar sistema:

Item de menu: Acompanhamentos – meus benefícios e bolsas.

Quando clicar neste item, aparecerá a lista de benefícios e bolsas concedidas ao aluno.

- 2) Clicar no Auxílio Alimentação que estiver válido.
- Clicar na frase "+ solicitar cota mensal de alimentação" para solicitar a carga e recarga

Obs.: o valor do crédito não aparece automaticamente na tela, apertar a tecla "Ctrl F5" para atualizar a informação.

#### VAGA NA MORADIA - CRUSP (Somente Campus Butantã):

Estudantes selecionados que já tiverem vaga acertada por afinidade, deverão retirar "termo de Afinidade" na recepção do Serviço Social e contatar o Serviço Social para efetivar o ingresso na moradia até 14/06/2023

Estudantes que não conseguirem ingressar por afinidade deverão entrar em contato com o Serviço Social

# Horário de atendimento do Serviço Social: de segunda a sexta feira – das 9h00 às 12h00 e das 14h00 às 17h00

Qualquer dúvida, entrar em contato com o Serviço Social, informando seu nome e nº USP.

Estudantes dos campi de Piracicaba e Pirassununga: verificar informações específicas de cada campus